## Submitting IRAS Applications

• From the navigate page, select the IRAS form from the right hand side, under Project Forms. This will take you to the page below with tabs across the top.

| Navigation Page (Get to this page from anywhere in your project                                                                                                    | by clicking on 'Na              | vigate')       |                 |                          |                    |                      |                                |                                       |                      |          |
|----------------------------------------------------------------------------------------------------|---------------------------------|----------------|-----------------|--------------------------|--------------------|----------------------|--------------------------------|---------------------------------------|----------------------|----------|
| Project Title:         Test TEST           Project Type:         Research involving qualitative methods only           Application to:         Application to conduct research in NHS/HSC ( | incl. Ethi <del>cal R</del> evi | ew when requi  | red)            |                          | IRAS Proj          | ect ID: 35           | 1025                           |                                       |                      |          |
| < hide side bar                                                                                                    | Navigate                        | Add SSI        | Amendments      | Checklist                | Transf             | er A                 | uthorisat                      | ions                                  | Save/print           | E-Submis |
| Project Filter                                                                                                    | IRAS Form No                    | vigation       |                 |                          |                    |                      |                                |                                       |                      |          |
| Click here to go directly to the Project Filter questions                                                                                                    | Print blank ret                 | erence only PE | F for this form |                          |                    |                      |                                |                                       |                      |          |
| Full Set of Project Data (Select this dataset to answer all the<br>questions for your project)                                                                                              | Status                          |                |                 | 🗆 enabled                | d 🗆 disat          | oled 🗆 c             | ompleted                       |                                       |                      |          |
| Click here to access the integrated dataset for all project forms                                                                                                    |                                 | SECTI          | ON              |                          |                    |                      | QUESTI                         | ON RANG                               | E                    |          |
| Project Forms (Select the relevant form to get menus for<br>submission, amendments etc                                                                                                    |                                 |                |                 | Proj. Title<br>AZ<br>A1Z | A1<br>A8-A9<br>A18 | A2<br>A10-A13<br>A19 | <u>A3</u><br><u>A14</u><br>A20 | <u>A4-A5</u><br><u>A15</u><br>A21-A22 | A6<br>A16<br>A23-A24 |          |
| IRAS Form                                                                                                    |                                 |                |                 | A25                      | <u>A26</u>         | <u>A27</u>           | A28-A30                        | <u>A31</u>                            | A32                  |          |
|                                                                                                    | Part A                          |                |                 | A33<br>A43-A45           | A34                | A35<br>A50-A53       | A36-A38                        | A39                                   | A40-A42              |          |
|                                                                                                    |                                 |                |                 | A59-A60                  | A61                | A62                  | A63-A64                        | A65-A69                               | A70                  |          |
|                                                                                                    |                                 |                |                 | A71-A72                  | A73-A74            | A75                  | A76                            | A77                                   | A78                  |          |
|                                                                                                    |                                 |                |                 | 79                       |                    |                      |                                |                                       |                      |          |
|                                                                                                    | Part B Section                  | n 1            |                 | IMPs 13                  | 14-15              |                      |                                |                                       |                      |          |

(this can either be done now, or after the next step 3) From the page, first select the checklist tab and follow the instructions to complete the table at the bottom. The table is a table where you log all your study documents against the title of the document, version date and version number. It is important this is correct and includes ALL documents related to the study and referenced in your IRAS. If they are not in this table with all the information required, then they will not be approved and will not appear on your approval letter (which will delay your set up and require you to submit a substantial amendment to get missing documents approved).

| Navigation Page (Get to this page from anywhere in your project                                                                                                    | t by clicking on 'Navigate')                                                                                                    |
|----------------------------------------------------------------------------------------------------|----------------------------------------------------------------------------------------------------|
| Project Title:         Test TEST           Project Type:         Research involving qualitative methods only           Application to:         Application to conduct research in NHS/HSC (if | (incl. Ethical Review when required)                                                                                                    |
| < hide side bar                                                                                                    | Navigate Add SSI Amendments Checklist Transfer Authorisations Save/print E-Submit                                                                                                    |
| Project Filter                                                                                                    | IRAS Form submission checklist                                                                                                    |
| Click here to go directly to the Project Filter questions                                                                                                    | IMPORTANT: This checklist supports an application where supporting documentation is electronically submitted, with the                                                                                                    |
| Full Set of Project Data (Select this dataset to answer all the<br>questions for your project)                                                                                                | application form, from IRAS to the review body.<br>You must attach your supporting documentation to this checklist <u>before</u> submitting your application.                                                                                                    |
| Click here to access the integrated dataset for all project forms                                                                                                    | Notes about completing this checklist:                                                                                                    |
| Project Forms (Select the relevant form to get menus for<br>submission, amendments etc)<br>IRAS Form                                                                                          | All letters must be dated. All other accompanying documents must bear version numbers and dates. Include reference numbers on documents, including the IRAS ID, where appropriate.     All documents listed below that are applicable to the application must be submitted so that the application clearly describes the study and is complete with all required documentation.     Ensure you enter subtitle, document version and document date (as applicable) for all uploaded documents by clicking and typing |
|                                                                                                    | directly into the relevant fields.  If a document is not attached to the checklist please state why in the "reason not supplied" field. For example if not applicable,                                                                                                    |

• Select the E-Submission tab and complete A-step 1, 2 and 4 (unless you have already uploaded the documents to the checklist in the step above here, in which case you can skip section A-step 2). This will check any major issues are resolved before you submit.

| Application to: Application to conduct research in NHS/HSC (i                                  | ncl. Ethica                                                                                                    | al Review whe                                                      | n required)                                                                    |                                                           |                                       |                                                 |                                         |                                             |          |
|------------------------------------------------------------------------------------------------|----------------------------------------------------------------------------------------------------|--------------------------------------------------------------------|--------------------------------------------------------------------------------|-----------------------------------------------------------|---------------------------------------|-------------------------------------------------|-----------------------------------------|---------------------------------------------|----------|
| < hide side bar                                                                                | igate                                                                                                    | Add SSI                                                            | Amendments                                                                     | Checklist                                                 | Transfer                              | Authorisations                                  | Save/prin                               | E-Submission                                |          |
| Project Filter                                                                                 | Electro                                                                                                    | nic submission                                                     | to review body                                                                 |                                                           |                                       |                                                 | ```                                     |                                             |          |
| Click here to go directly to the Project Filter questions                                      | 1                                                                                                    |                                                                    |                                                                                |                                                           |                                       |                                                 |                                         | $\sim$                                      | _        |
| Full Set of Project Data (Select this dataset to answer all the<br>questions for your project) |                                                                                                    | **IMPORTANT                                                        | - This application f                                                           | form and all sup                                          | porting inform<br>body(ies            | ation are electronica<br>).***                  | ally submitted fr                       | om IRAS to the rev                          | /iew     |
| Click here to access the integrated dataset for all project forms                              |                                                                                                    |                                                                    |                                                                                | Please carefully                                          | follow the ins                        | tructions provided b                            | elow ***                                |                                             |          |
| <b>Project Forms</b> (Select the relevant form to get menus for submission, amendments etc)    | A: En                                                                                                    | sure your app<br>Check your f                                      | olication is ready to                                                          | submit:                                                   |                                       |                                                 |                                         |                                             |          |
| IRAS Form                                                                                      |                                                                                                    | • Use C<br>This fu<br>questio                                      | Check your form<br>nction will only work<br>ons as completed; an               | if you used the c<br>d/or                                 | ompletion track                       | ing tool function (tick i                       | cons next to ques                       | stions in dataset) to                       | mark     |
|                                                                                                | <ul> <li>Review your form page by page</li> <li>Do this online or use the save/print tab functionality if you want to print a draft of your form for review.</li> </ul> |                                                                    |                                                                                |                                                           |                                       |                                                 |                                         |                                             |          |
|                                                                                                |                                                                                                    | <ul> <li>NIHR O<br/>If you w<br/>inclusion<br/>question</li> </ul> | Clinical Research N<br>wish to make an appl<br>on in the NIHR Clinic<br>on 5b. | etwork Support<br>ication for the stu<br>al Research Netw | udy to be consid<br>work Portfolio, p | dered for NIHR Clinica<br>blease ensure you hav | I Research Netwo<br>e selected 'yes' to | ork (CRN) Support a<br>o IRAS Project Filte | and<br>r |
|                                                                                                | 2                                                                                                    | . Upload supp                                                      | orting documents t                                                             | o the checklist                                           |                                       |                                                 |                                         |                                             |          |
|                                                                                                |                                                                                                    | <ul> <li>Detaile<br/>proces</li> </ul>                             | d guidance is provid<br>s is followed.                                         | ed on the checkli                                         | st tab. You sho                       | uld read this carefully                         | before uploading                        | to ensure that the o                        | orrect   |

- We recommend you complete A step 1, 2 and 4 before step 3, as requesting authorisations before your application has been validated, means that if there are any issues with the form, your e-signatures are invalidated and must be re-requested.
- Once you have completed E-Submission tab Section A-step 1, 2 and 4, you can then complete Section A-Step 3 'Authorisations'.

| HOME   MY PROJECTS   MY CONTACTS   MY DOCUME                                                                                                    |                    | OUNT E-LEA                                                                                           | RNING HELP             | CONTACT US         | LOGOUT          |                       |                     | INTEGRATED RESEARCH<br>APPLICATION SYSTEM |
|----------------------------------------------------------------------------------------------------|--------------------|----------------------------------------------------------------------------------------------------|------------------------|--------------------|-----------------|-----------------------|---------------------|-------------------------------------------|
| Navigation Page (Get to this page from anywhere in your project                                                                                        | by clicking on 'Na | vigate')                                                                                             |                        |                    |                 |                       |                     |                                           |
| Project Title: Test TEST<br>Project Type: Research involving qualitative methods only<br>Application to: Application to conduct research in NHS/HSC (i | ncl. Ethical Revie | ew when requi                                                                                        | red)                   |                    | IRAS Project IE | 0: 351025             |                     |                                           |
| hide side bar                                                                                                    | Navigate           | Add SSI                                                                                              | Amendments             | Checklist          | Transfer        | Authorisations        | Save/print          | E-Submist + >                             |
| Project Filter                                                                                                    | Gather electro     | Gather electronic authorisations for this IRAS Form                                                  |                        |                    |                 |                       |                     |                                           |
| Click here to go directly to the Project Filter questions                                                                                              | Please click h     | ere for step-by-                                                                                     | step instructions on ( | electronic authori | isations. You m | ust obtain electronic | authorisations befo | pre you print the                         |
| Full Set of Project Data (Select this dataset to answer all the<br>questions for your project)                                                         | form for subm      | electronic auth                                                                                      | orientions are availab | le for this form h | (00)            |                       |                     |                                           |
| Click here to access the integrated dataset for all project forms                                                                                      |                    | authorite                                                                                            |                        | Cherter Cherter    | , po.           | tautan Masa           |                     |                                           |
| Project Forms (Select the relevant form to get menus for<br>ubmission, amendments etc)                                                                 | Sponsor            | Authorisation Type         Status         Status           Sponsor's representative         Recalled |                        |                    |                 | igning User           | Request Sign        |                                           |
| RAS Form                                                                                                    | Chief In           | vestigator                                                                                           |                        | Recalled           |                 |                       | Request Sign        |                                           |
|                                                                                                    |                    |                                                                                                    |                        |                    |                 |                       |                     |                                           |
|                                                                                                    | Electronic Aut     | horisations His                                                                                      | tory                   |                    |                 |                       |                     |                                           |

• You should press request to request someone else signs, or sign if you are signing your own IRAS. A box will appear to enter the signatories email address if you press request. For Lancaster University sponsor signatures, please enter <a href="mailto:sponsorship@lancaster.ac.uk">sponsorship@lancaster.ac.uk</a>. The emails entered must have an IRAS account, so if you are adding your supervisor or CI in, please ensure they are aware they need to create an IRAS account first. You should then enter the email into the box that they used to make the account.

|                                                                                                    | NTS       | MY ACCOUNT   E-LEARNING   HELP   CO              | NTACT US   LOGOUT             | TIRAS                                              |
|----------------------------------------------------------------------------------------------------|-----------|--------------------------------------------------|-------------------------------|----------------------------------------------------|
| Navigation Page (Get to this page from anywhere in your project                                                                                                    | by click  | ing on 'Navigate')                               |                               |                                                    |
| Project Title:         Test TEST           Project Type:         Research involving qualitative methods only           Application to:         Application to conduct research in NHS/HSC ( | incl. Eth | ical Review when required)                       | IRAS Project ID: 3            | 51025                                              |
| < hide side bar                                                                                                    | N         | Enter e-mail address of authoriser and press "Se | end" to request an electronic | thorisations Save/print E-Submiser                 |
| Project Filter                                                                                                    | Gat       | authorisation from another user in the system.   | Browne Contrata               |                                                    |
| Click here to go directly to the Project Filter questions                                                                                                    | Rie       |                                                  | Browse Contacts               | ain electronic authorisations before you print the |
| Full Set of Project Data (Select this dataset to answer all the<br>questions for your project)                                                                                              | fàn       | Send Request >> Cantel                           |                               |                                                    |
| Click here to access the integrated dataset for all project forms                                                                                                    |           |                                                  |                               | User Action                                        |
| Project Forms (Select the relevant form to get menus for<br>submission amendments etc)                                                                                                    |           | Sponsor's representative                         | Recalled                      | Request Sign                                       |
| IRAS Form                                                                                                    |           | Chief Investigator                               | Recalled                      | Request Sign                                       |
|                                                                                                    |           |                                                  |                               |                                                    |

• Once everyone has signed, you can then go back to the 'E-Submission' tab and re-verify your application (Section A-Step 4), and if verified, continue with section. It is important to re-verify to ensure the submission button is active.

| or the declaration page of the form.                                                                                                    |
|----------------------------------------------------------------------------------------------------|
| 4. Verify your application is ready to submit                                                                                                    |
| You must use the "Verify your form" button to check that your application is ready to submit. This will trigger a basic check of<br>your application and the results will be displayed in a pop-up box. Please ensure that pop-ups are enabled.<br>• NOTE: your application will need to pass this verification step before e-submission is enabled.                                                                                                    |
| verity your form                                                                                                    |
| ****MPORTANT: Booking and submission must be completed on the same day ***                                                                                                    |
| *** Do not proceed to next step unless you are ready to submit and you have passed the verification at step 4. ***                                                                                                    |
| B: Book your application for review                                                                                                    |
| 5. Prepare for booking                                                                                                    |
| <ul> <li>For all studies you will need to book your application online.</li> <li>You will not be able to book the application until it passes the verification check at step 4 above</li> <li>You will be asked to provide the IRAS Project ID and key information about your project as described in the application, so you must have this available during the booking process.</li> <li>How return under maintee motions to a PEC above order to be UPA woheld for information about PECe that could evident work.</li> </ul> |
| <ul> <li>If you study requires review by a KEC prease reversion on the <u>Tree website</u> for information about KECs that could review your<br/>research and meeting dates.</li> </ul>                                                                                                    |
| 6. Book your application                                                                                                    |
| <ul> <li>When you are ready to book, click the button below. This will take you through to the electronic booking module. <u>The booking</u><br/>module uses a separate login. If you have not used the booking module before, you will need to create a new account by<br/>clicking create account.</li> </ul>                                                                                                    |
| <ul> <li>If you require assistance during the online booking process you can call 0207 104 8008.</li> <li>Confirmation of your booking will be provided via email.</li> </ul>                                                                                                    |

• Section B is about booking your REC and HRA review (Section B-Step 6) this should be done only if you intend to submit on the same day as when you book. If you are not ready to submit, you should not book an appointment/slot.

| 5     | . Prepare for booking                                                                                                    |
|-------|----------------------------------------------------------------------------------------------------|
|       | <ul> <li>For all studies you will need to book your application online.</li> <li>You will not be able to book the application until it passes the verification check at step 4 above</li> <li>You will be asked to provide the IRAS Project ID and key information about your project as described in the application, so you must have this available during the booking process.</li> <li>If your study requires review by a REC please refer to the <u>HRA website</u> for information about RECs that could review your research and meeting dates.</li> </ul>                                                                                                    |
| 6     | . Book your application                                                                                                    |
|       | <ul> <li>When you are ready to book, click the button below. This will take you through to the electronic booking module. <u>The booking perfule uses a second to be a second to be a se</u></li></ul> |
|       | ***When the booking has been made you must return to this page immediately and continue with the remaining steps<br>below***                                                                                                    |
| C: El | ectronically submit your application                                                                                                    |
| 7     | Add booking information to page 1 of the form                                                                                                    |

• Once you have booked your application for HRA review and if required booked a REC slot, you can then proceed to finalise submission (Section C-Step 7 and 8). This includes adding your booking information from step 6, and then 'E-Submit' your application as the final step.

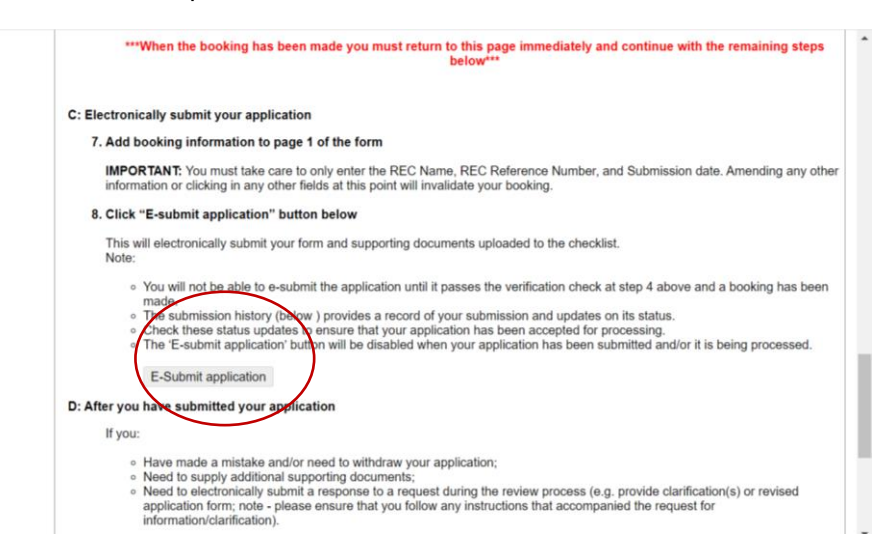